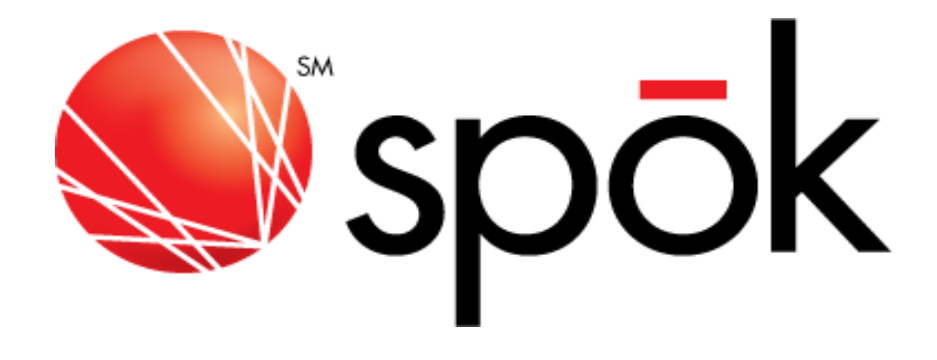

# **My Account Redesign Phase 1**

# **Resource Guide**

July 2014

# Manage Devices

# 1. Add a Device

- a. Look/feel of all screens and flow in this process has been updated.
- b. Order Flow has been consolidated to 3 screens.
- c. **Step 1** *Screen 1* select messaging type/device model

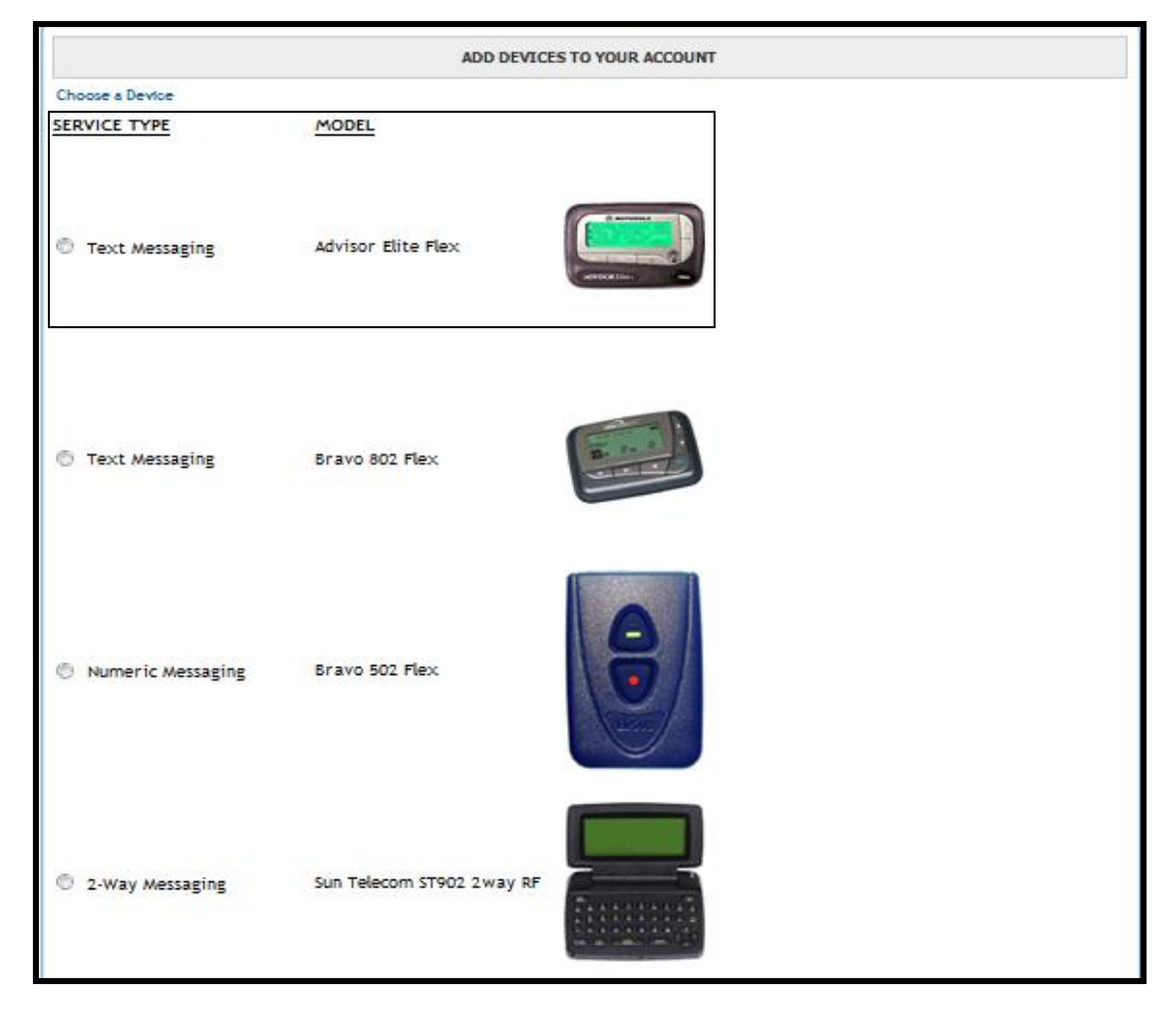

d. **Step 2** – *Screen 2* - select ownership type if selection permitted (lease/purchase)

|                 |                    | ADD DEVICES TO YOUR ACCOUNT |                       |                                                                                                    |
|-----------------|--------------------|-----------------------------|-----------------------|----------------------------------------------------------------------------------------------------|
| Choose a Device |                    |                             |                       | I all a construction of the second second se |
| SERVICE TYPE    | MODEL              | [                           | OWNERSHIP             |                                                                                                    |
| Text Messaging  | Advisor Elite Flex | C B MITTORNA                | Select                |                                                                                                    |
|                 |                    |                             | Select 10<br>Purchase |                                                                                                    |
|                 |                    | HONTECH Date                | Lease                 |                                                                                                    |
|                 |                    |                             | Monthly Charges:      | \$0.00                                                                                                    |

- e. **Step 3** *Screen 3* select coverage if selection permitted (coverage selection will guide options displayed in Step 4 based on available packages for selected coverage code)
- f. **Step 4** select other optional package attributes in this order IF selection is permitted
  - i. Usage Plan
  - ii. Optional Features (such as voicemail)
  - iii. Device Maintenance

| Coverage           | Upstate / Western NY      | No Additional Charge | ø  |
|--------------------|---------------------------|----------------------|----|
| Usage Plan         | 5000 Messages Per Month   | No Additional Charge |    |
| Optional Features  | Canned Greeting/30sec     | No Additional Charge |    |
| Device Maintenance |                           |                      | ø, |
|                    | Device Protection ?       | No Additional Charge |    |
|                    | Without Device Protection | No Additional Charge |    |

- g. Step 5 Screen 3 Phone Number Selection User may be offered selection between preferred calling area (local), personal toll free number, and/or PIN if selection is permitted.
  - i. Preferred area code (local) user will enter preferred area code and display will change to drop down menu of area code/prefix combinations available for the selected area code will display unless there are NO local numbers available for the selected service/coverage/channel as validated by CPT.
  - ii. Personal Toll Free display will change to drop down menu of available toll free area codes (prefix selection is not permitted) will display if TFN feature is found in rate table for selected service.
  - iii. PIN selection of pin numbers reserved to customer account.

| Coverage           | New York Tri-State                      | No Additional Charge | ø,       |
|--------------------|-----------------------------------------|----------------------|----------|
| Usage Plan         | 5000 Messages Per Month                 | No Additional Charge |          |
| Optional Features  | Canned Greeting/30sec                   | No Additional Charge |          |
| Device Maintenance | Without Device Protection               | No Additional Charge |          |
| Pager Number Type  |                                         |                      | <i>4</i> |
|                    | Preferred Calling Area                  | No Additional Charge |          |
|                    | Personal Toll-Free No Additional Charge |                      |          |
|                    |                                         |                      |          |

iv. Selection of a Preferred Calling Area will then prompt a preferred area code.

|  | Pager Number Type | Preferred Calling Area, Area Code: | No Additional Charge 🧳 |
|--|-------------------|------------------------------------|------------------------|
|--|-------------------|------------------------------------|------------------------|

v. The display will then change to a drop down menu of available area code and prefix combinations available for the entered area code.

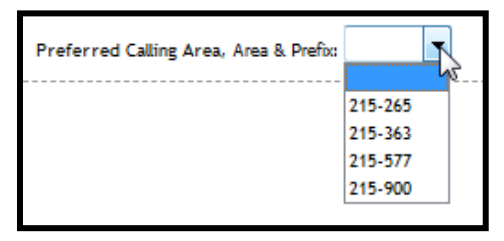

vi. Selection of a Personal Toll-Free will display a drop down menu of available toll free area codes as shown below. Note: Prefix selection is not available for personal toll-free numbers.

| Personal Toll-Free , Area Code: | 800 |
|---------------------------------|-----|
|                                 | 866 |
|                                 | 877 |
|                                 | 888 |
|                                 |     |

- h. **Step 6** *Screen 3* Last section of order detail screen may include selection/input fields for the following:
  - i. Contract Type (profile may allow selection of specific contract term)
  - ii. Domain (default is usamobility.net)
  - iii. Device Reference

| Contract Type                      | Device Cost                                                                   | \$25.00                 |
|------------------------------------|-------------------------------------------------------------------------------|-------------------------|
| Select 💌                           | Monthly Charges:                                                              | \$0.00                  |
| Domain                             | QTY:                                                                          | 1 UPDATE                |
| usamobility.net 👻                  | Total Charges:                                                                | \$25.00                 |
|                                    | This amount does not include taxes, surcha                                    | rges, or shipping fees. |
| Add/Edit Device Reference          |                                                                               |                         |
| Information Services: News, Weathe | er, Sports, etc. are available for this device at no extra charge. 🔘 Yes 🔘 No |                         |
|                                    |                                                                               | CONTINUE                |
|                                    |                                                                               |                         |

- iv. Some profile may be set to allow maintenance of one or more of the following fields:
  - 1. Holder
  - 2. Device Reference 1
  - 3. Device Reference 2

| EVICE REFERENCE                | 30 |
|--------------------------------|----|
| Device Reference for Device #1 |    |
| Holder Name: :                 |    |
| Device Reference 1: :          |    |
| Device Reference 2: :          |    |
|                                |    |
| Device Reference for Device #2 |    |
| Holder Name: :                 |    |
| Device Reference 1: :          |    |
|                                | _  |
| Device Reference 2: :          |    |

- v. QTY
- vi. Information Service
- vii. **Step 7** User must select Continue to display the Shipping/Payment detail section

| Choose a Device         |                                                                |                                                 | <b>\$</b>         |
|-------------------------|----------------------------------------------------------------|-------------------------------------------------|-------------------|
| SERVICE TYPE            | MODEL                                                          | OWNERSHIP                                       |                   |
| Text Messaging          | Advisor Elite Rex                                              | Lease -                                         |                   |
|                         | ANARDOR DOWN                                                   | Monthly Charges:                                | \$0.00            |
|                         |                                                                |                                                 | d                 |
| cover age               | C New York Tel Sente                                           | No. Additional Chase                            | ~                 |
|                         | C New Tork Tri-State                                           | No Additional Charge                            |                   |
|                         | <ul> <li>New York Statewide</li> </ul>                         | No Additional Charge                            |                   |
| Contract Type           |                                                                | Device Cost                                     |                   |
| Monthly                 |                                                                | Monthly Charges:                                | \$0.00            |
| Domain                  |                                                                | QTY:                                            | 1 UPDATE          |
| usamobility.net 👻       |                                                                | Total Charges:                                  | \$0.00            |
|                         |                                                                | This amount does not include taxes, surcharges. | or shipping fees. |
| dd/Edit Device Referen  | nce                                                            |                                                 |                   |
| Information Services: N | ews, Weather, Sports, etc. are available for this device at no | extra charge. 🖲 Yes 🖱 No                        |                   |
|                         |                                                                |                                                 | 0.000             |

- i. **Step 8** *Screen 3* Select an existing shipping address from drop down menu (if any exist) or add a new shipping address.
- j. Step 9 Screen 3 Enter Credit Card payment information (if required)

| Select(Mouse over for detail) - | Card<br>Number:<br>Exp: 1 • / 2013 •<br>Card<br>Type:<br>Billing | • | 0 |
|---------------------------------|------------------------------------------------------------------|---|---|
|                                 | Street                                                           |   |   |

k. Step 10 – Submit Order – User will be given a Continue? NO/YES prompt. Once YES is selected, order is submitted. Confirmation screen with BOSS OE# will display with order details.

| CONTINUE?                     |  |  |  |
|-------------------------------|--|--|--|
| Your order will be submitted. |  |  |  |
| Submit Order?                 |  |  |  |
| NO YES 🥢                      |  |  |  |

Note: There is no "review order" screen once Submit Order is selected.

# 2. Upgrade Exchange -

- a. Look/feel of screen flow changes once user selects "continue" after selecting exchange reason (no changes to EVEN Exchange screens.)
- b. Order Flow for Upgrade Exchange mirrors that of *Add a Device* except for phone number selection. User is prompted to keep current number or to change pager number. Process to select new pager number mirrors that of *Add a Device* Step 5 above.

### 3. Spare Exchange (UNLIKE exchange only - no changes to LIKE exchange)

- a. Look/feel of screen flow changes once user selects "continue" after selecting exchange reason.
- b. Process flow is similar to that of *Add a Device* except for phone number selection and that no shipping information is required. Device is activated immediately and sent a test page. User is prompted to keep current number or to change pager number. Process to select new pager number mirrors that of *Add a Device* Step 5 above.

## 4. Manage Spares - Activate a Spare

- a. Look/feel of screen flow changes once user selects "continue" after selecting spare device to activate.
- b. Process flow is similar to that of *Add a Device* except that no shipping information is required. Device is activated immediately and sent a test page.

|                           | ACT                     | IVATE YOUR SPARE DEVICE                           |                   |
|---------------------------|-------------------------|---------------------------------------------------|-------------------|
| SERVICE TYPE              | MODEL                   | C RETERIL                                         |                   |
| Text Messaging            | Advisor Elite Flex      | Monthly Charges:                                  | \$0.00            |
| Coverage                  | Upstate / Western NY    | No Add                                            | litional Charge 🧳 |
| Usage Plan                | 5000 Messages Per Month | No Add                                            | litional Charge   |
| Optional Features         | Canned Greeting/30sec   | No Add                                            | litional Charge   |
| Device Maintenance        | Device Protection       | No Add                                            | litional Charge 🧳 |
| Pager Number Type         |                         |                                                   | <                 |
|                           | Preferred Calling Area  | No Additional Charg                               | e                 |
|                           | Personal Toll-Free      | No Additional Charg                               | e                 |
| Contract Type             |                         |                                                   |                   |
| Monthly                   |                         | Monthly Charges:                                  | \$0.00            |
| Domain                    |                         |                                                   |                   |
| usamobility.net 🔻         |                         | Total Charges:                                    | \$0.00            |
|                           |                         | This amount does not include taxes, surcharges, o | r shipping fees.  |
| Add/Edit Device Reference |                         |                                                   |                   |
|                           |                         |                                                   | SUBMIT ORDER      |

c. Once all available selections have been made, click SUBMIT ORDER to continue (as shown above). You will be prompted to confirm activation of the device (below):

| CONTINUE?               | ж       |
|-------------------------|---------|
| Your order will be subm | nitted. |
| Submit Order?           |         |
| NO YES                  | 1.      |

d. Select NO to remain on the activate spare device screen. Select YES to activate and send a test page to the device. The following confirmation screen will display the new pager phone number assigned to the device.

|                                    | Thank-you, your Spare Device        | is now active - (866) 200-3991                                          |                        |
|------------------------------------|-------------------------------------|-------------------------------------------------------------------------|------------------------|
| SERVICE TYPE<br>Text Messaging     | MODEL<br>Advisor Elite Flex         | Monthly Charges:                                                        | \$0.00                 |
| Coverage                           | Upstate / Western NY                | No Addition                                                             | nal Charg <del>e</del> |
| Usage Plan                         | 5000 Messages Per Month             | No Addition                                                             | nal Charge             |
| Optional Features                  | Canned Greeting/30sec               | No Addition                                                             | nal Charge             |
| Device Maintenance                 | Device Protection                   | No Additio                                                              | nal Charge             |
| Pager Number Type                  | Personal Toll-Free , Area Code: 866 | No Additio                                                              | nal Charge             |
| Contract Type<br>Monthly<br>Domain |                                     | Monthly Charges:                                                        | \$0.00                 |
| usamobility.net                    |                                     | Total Charges:<br>This amount does not include taxes, surcharges, or sh | \$0.00<br>ipping fees. |

- 5. Manage Spares Order Spares

  a. Look/feel of all screens and flow in this process has been updated.
  b. Order Flow has been consolidated to 2 main screens.

  - c. **Step 1** *Screen 1* select messaging type/device model

|                     | ORDER                      | SPARE DEVICE |  |
|---------------------|----------------------------|--------------|--|
| Choose a Device     |                            |              |  |
| SERVICE TYPE        | MODEL                      |              |  |
| 🕫 Text Messaging    | Advisor Elite Flex         |              |  |
| 🖏 Text Messaging    | Bravo 802 Flex             |              |  |
| 🕅 Numeric Messaging | Bravo 502 Flex             | <b>Q</b>     |  |
| 🖱 2-Way Messaging   | Sun Telecom ST902 2 way RF |              |  |

- d. **Step 2** *Screen 2* select coverage if selection permitted.
- e. **Step 3** *Screen 2* indicate Quantity to be ordered
- f. Step 4 Screen 2 indicate whether Information Services should be included.

| 5 | ORDER SPARE DEVICE                                                                                                    |
|---|----------------------------------------------------------------------------------------------------|
|   | Choose a Device                                                                                                    |
|   | SERVICE TYPE     MODEL       Text Messaging     Advisor Elite Flex                                                                                                    |
|   | Coverage<br>Coverage<br>Coverage |
|   | Information Services: News, Weather, Sports, etc. are available for this device at no extra charge. 😻 Yes 🖱 No                                                                                                    |
|   | CONTINUE                                                                                                    |

- g. **Step 5** *Screen 2* User must select Continue to display the Shipping detail section
- h. **Step 6** *Screen 2* Select an existing shipping address from drop down menu (if any exist) or add a new shipping address.

| Select(Mouse over for detail)<br>Select(Mouse over for detail)<br>Add New Shipping Address<br>RAPRAPA DIGUICI (FMO) |   |
|----------------------------------------------------------------------------------------------------|---|
| Select (Mouse over for detail)<br>Add New Shipping Address<br>BARBARA DIGUGUELIELMO                                 |   |
| BARBARA DIGUGUEI MO                                                                                                 |   |
| MY ACCOUNT PARENT ACCOUNT                                                                                           |   |
| 194924040                                                                                                    |   |
| Shipping Information                                                                                                |   |
| Contect:                                                                                                    |   |
| Phone Number: ( ) - ext:                                                                                            |   |
| Address 1:                                                                                                    |   |
| Address 2:                                                                                                    |   |
| Address 3:                                                                                                    |   |
| City, State: Zip:                                                                                                   | • |

i. **Step 7**– *Submit Order*–User will be given a Continue? NO/YES prompt. Once YES is selected, order is submitted. Confirmation screen with BOSS OE# will display with order details.

| CONTINUE?                     |  |  |  |  |  |
|-------------------------------|--|--|--|--|--|
| Your order will be submitted. |  |  |  |  |  |
| Submit Order?                 |  |  |  |  |  |
| NO YES                        |  |  |  |  |  |

Note: There is no "review order" screen once Submit Order is selected.

### 6. View Devices

- j. Look/feel of all screens and flow in this process has been updated.
- k. Ability to Sort/Search by Device Reference fields has been added.

| To View Details, SELECT the Device Number. To Edit Reference Information for a single Device<br>Number, Click Edit & Save. To Edit Reference Information for multiple Device Numbers, Click<br>the Check Box for all records that you want to update then Mass Edit Link.<br>SEARCH for a specific device. |                                                                |             |             |                     |                    |                    |                  |    |  |
|----------------------------------------------------------------------------------------------------|----------------------------------------------------------------|-------------|-------------|---------------------|--------------------|--------------------|------------------|----|--|
| << <prev 1="" next<="" th=""><th colspan="8">&lt;&lt; <prev 1="" next=""> &gt;&gt; Page 1 of 1   Page#; GO</prev></th></prev>                                                                                                    | << <prev 1="" next=""> &gt;&gt; Page 1 of 1   Page#; GO</prev> |             |             |                     |                    |                    |                  |    |  |
|                                                                                                    | PIN                                                            | CAPCODE 🗢   |             | HOLDER NAME 🗢       | DEVICE REFERENCE 1 | DEVICE REFERENCE 2 | SINGLE<br>UPDATE |    |  |
| (201) 495-0570<br>(888) 200-8642                                                                                                    |                                                                | 99999999999 | 56ABXS5NQ5  | EMP KENNETH SMITH   | 003632107          | 3632107            | EDIT             |    |  |
| (201) 495-0571<br>(800) 946-4646                                                                                                    | 1090401                                                        | 003348969   | M0039516345 | EMP PAMELA ROY      | NURSING            | 44556677           | EDIT             |    |  |
| (215) 265-4980<br>(866) 200-3985                                                                                                    |                                                                | 002126090   | M0041400174 | EMP KEN SMITH       | 003632107          | 3632107            | EDIT             |    |  |
| (973) 225-6016                                                                                                    |                                                                | 002126089   | M0041400171 | EMP KATIE PIKE      | CC 9968            | 44454B9            | EDIT             |    |  |
| (877) 216-9475<br>(877) 216-0809                                                                                                    |                                                                | 1075823     | 37AXXY49M7  | EMP JANET FISCHER   | DEAN OF ADMISSIONS | DALLAS             | EDIT             |    |  |
| (256) 433-0007<br>(866) 864-8980<br>(228) 208-0040                                                                                                    |                                                                | 1177332     | M0036483129 | MYA MIRANDA JACKSON | MARKETING DIRECTOR | 12345787           | EDIT             |    |  |
| << <prev 1="" next=""></prev>                                                                                                    | >>                                                             |             |             |                     |                    | Page 1 of 1        | Page#:           | GO |  |
|                                                                                                    |                                                                |             |             | MASS EDIT           |                    |                    |                  |    |  |

I. Single Update and Mass Edit functions have been redesigned on the screen.

| To View Details, SELECT the Device Number. To Edit Reference Information for a single Device<br>Number, Click Edit & Save. To Edit Reference Information for multiple Device Numbers, Click<br>the Check Box for all records that you want to update then Mass Edit Link.<br>SEARCH for a specific device. |      |           |               |                           |                      |                      |                      |    |  |
|----------------------------------------------------------------------------------------------------|------|-----------|---------------|---------------------------|----------------------|----------------------|----------------------|----|--|
| ** *PREV 1 NEXT                                                                                                    | > >> |           |               |                           |                      |                      | Page 1 of 1   Page#: | GO |  |
| DEVICE NUMBER                                                                                                    | PIN  | CAPCODE 🗢 | SERIAL NUMBER | HOLDER NAME 🗢             | DEVICE REFERENCE 1 🗢 | DEVICE REFERENCE 2 🗢 | SINGLE UPDATE        |    |  |
| (866) 200-3991                                                                                                    |      | 002192859 | 56ABAC3359    | EMP ACCOUNT TESTING ONLY! |                      |                      | SAVE   CANCE         | L  |  |
| (201) 495-0570                                                                                                    |      | 000000000 | 564BXS5NO5    | EMP KENNETH SMITH         | 003632107            | 3632107              | EDIT                 |    |  |
| (888) 200-8642                                                                                                    |      |           | 2010/221142   |                           |                      |                      |                      |    |  |

My Account Redesign Phase 1 Resource Guide

# 7. Alias Maintenance

- m. Look/feel of all screens and flow in this process has been updated.n. Single Update and Mass Edit functions have been redesigned on the screen.

| To Ed                              | lit Alias | Name for a singl  | e Device Number, Click Ed | it & Save. To E | dit Alias Name for M | ultiple          |    |
|------------------------------------|-----------|-------------------|---------------------------|-----------------|----------------------|------------------|----|
| Devic                              | e Numbe   | is, click the the | SEARCH for a speci        | fic device.     | upuace chen mass cu  | IC LINK.         |    |
| << <prev 1="" next=""> &gt;</prev> |           |                   | Page 1 of 1   Page#: GO   |                 |                      |                  |    |
|                                    | PIN       | CAPCODE 🗢         | HOLDER NAME               | ALIAS DOMAIN    | ALIAS                | SINGLE<br>UPDATE |    |
| (866) 200-3991                     |           | 002192859         | EMP SHEILA TEST           | usamobility.net |                      | EDIT             |    |
| (201) 495-0570                     |           | 99999999999       | EMP KENNETH SMITH         | usamobility.net |                      | EDIT             |    |
| (888) 200-8642                     |           | 99999999999       | EMP KENNETH SMITH         | usamobility.net |                      | EDIT             |    |
| (201) 495-0571                     |           | 003348969         | EMP PAMELA ROY            | usamobility.net |                      | EDIT             |    |
| (800) 946-4646                     | 1090401   | 003348969         | EMP PAMELA ROY            | usamobility.net |                      | EDIT             |    |
| (215) 265-4980                     |           | 002126090         | EMP KEN SMITH             | usamobility.net | testing999 🗸         | EDIT             |    |
| (866) 200-3985                     |           | 002126090         | EMP KEN SMITH             |                 |                      | EDIT             |    |
| (973) 225-6016                     |           | 002126089         | EMP KATIE PIKE            | usamobility.net | Katie 🖌              | EDIT             |    |
| (877) 216-9475                     |           | 1075823           | EMP JANET FISCHER         | usamobility.net |                      | EDIT             |    |
| (877) 216-0809                     |           | 1075823           | EMP JANET FISCHER         | usamobility.net |                      | EDIT             |    |
| (256) 433-0007                     |           | 1177332           | MYA MIRANDA JACKSON       |                 |                      | EDIT             |    |
| (866) 864-8980                     |           | 1177332           | MYA MIRANDA JACKSON       |                 |                      | EDIT             |    |
| (228) 208-0040                     |           | 1177332           | MYA MIRANDA JACKSON       |                 |                      | EDIT             |    |
| << <prev 1="" next=""> &gt;</prev> | >         |                   |                           |                 | Page 1 of 1          | Page#;           | GO |
|                                    |           |                   | MASS EDIT                 |                 |                      |                  |    |